## **Entering Requisitions (Purchase Orders) with Skyward for Online Vendors**

Start on River Valley School Homepage – <u>www.rvschools.org</u>

## See bubbles on each page for directions

- 1. Click on <u>Staff Resources</u> along the top
- 2. Click Skyward Employee Access halfway down on page

## Or

Bookmark this link; it is different than Student Records link. https://rvsdskyweb.rvschools.org/scripts/wsisa.dll/WService=wsFin/seplog01.w

These are your online catalog options:

| Office DEPOT<br>World's Leading Supplier of Office Products | Proven Provider of Educational Supplier | Lake | shore <sup>®</sup><br>12h learning in mird™ | amazo  | nbusiness | Abilitat                | ions 🚺 | CHILD | <b>Craft</b> |
|-------------------------------------------------------------|-----------------------------------------|------|---------------------------------------------|--------|-----------|-------------------------|--------|-------|--------------|
| CLASS                                                       | RCOK.                                   | -REY | Sat                                         | Crafts | Schools   | Specialty<br>Essentials | JPOR   | 11:17 |              |

You can add notes to the requisition by clicking the "Notes" tab on top of the main screen. Attachments can also be added to the requisition.

| Login with regular    | ŚŔŸWARD <sup>®</sup>        |
|-----------------------|-----------------------------|
| username and password | River Valley Public Schools |
|                       | Login ID:                   |
|                       | Login Area: All Areas 🗸     |
|                       |                             |

| Web Financial Mat<br>Click on Purchasing<br>https://rvsdsky<br>River<br>Home<br>Purchasing<br>Purchasing<br>Purc                                                                                                    | ' - Google Chrome<br>vice ≕wsFin/sfmhom01.w                                                                                           | Account Preferences Exit ?                                                                      |
|----------------------------------------------------------------------------------------------------|----------------------------------------------------------------------------------------------------|-------------------------------------------------------------------------------------------------|
| Jump to Other Dashboards           Skyward User           Reset Dashboards         Select Widgets           Favorites         Image: Compare the second second secon | My Print Queue       Job     Status       Job // Iterrer available.       District News       District News       No revues to deplay | Recent Programs       Financial Management Home       WF       Requisitions       WFYPUWRNREVRQ |

## ŚŔŶWARD'

| Home Purchasing Q                                   |                                                                                                    |
|-----------------------------------------------------|----------------------------------------------------------------------------------------------------|
| <ul> <li>QI</li> <li>▼Purchasing</li> </ul>         | Click on<br>"Requisitions" essing                                                                                                    |
| View Purchasing Activity<br>View My Purchase Orders | Image: Construction of the second second |
| No favorites available.                             |                                                                                                    |

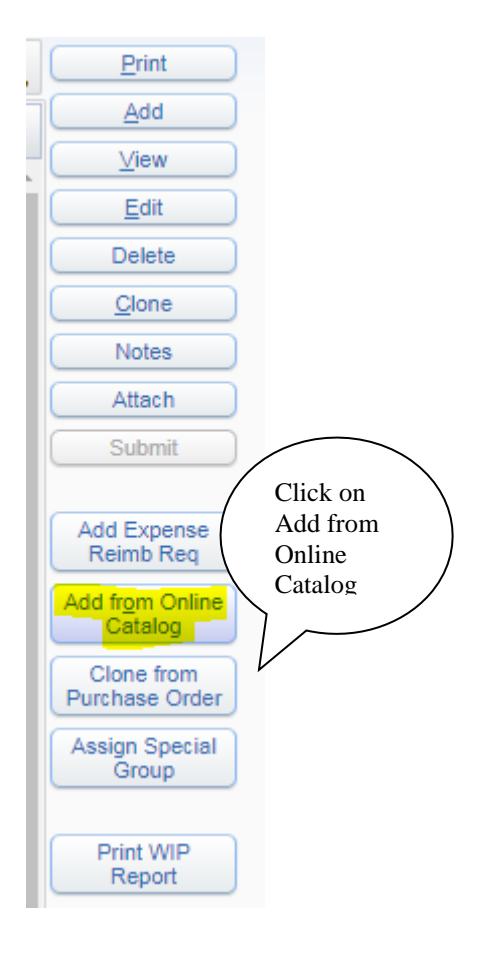

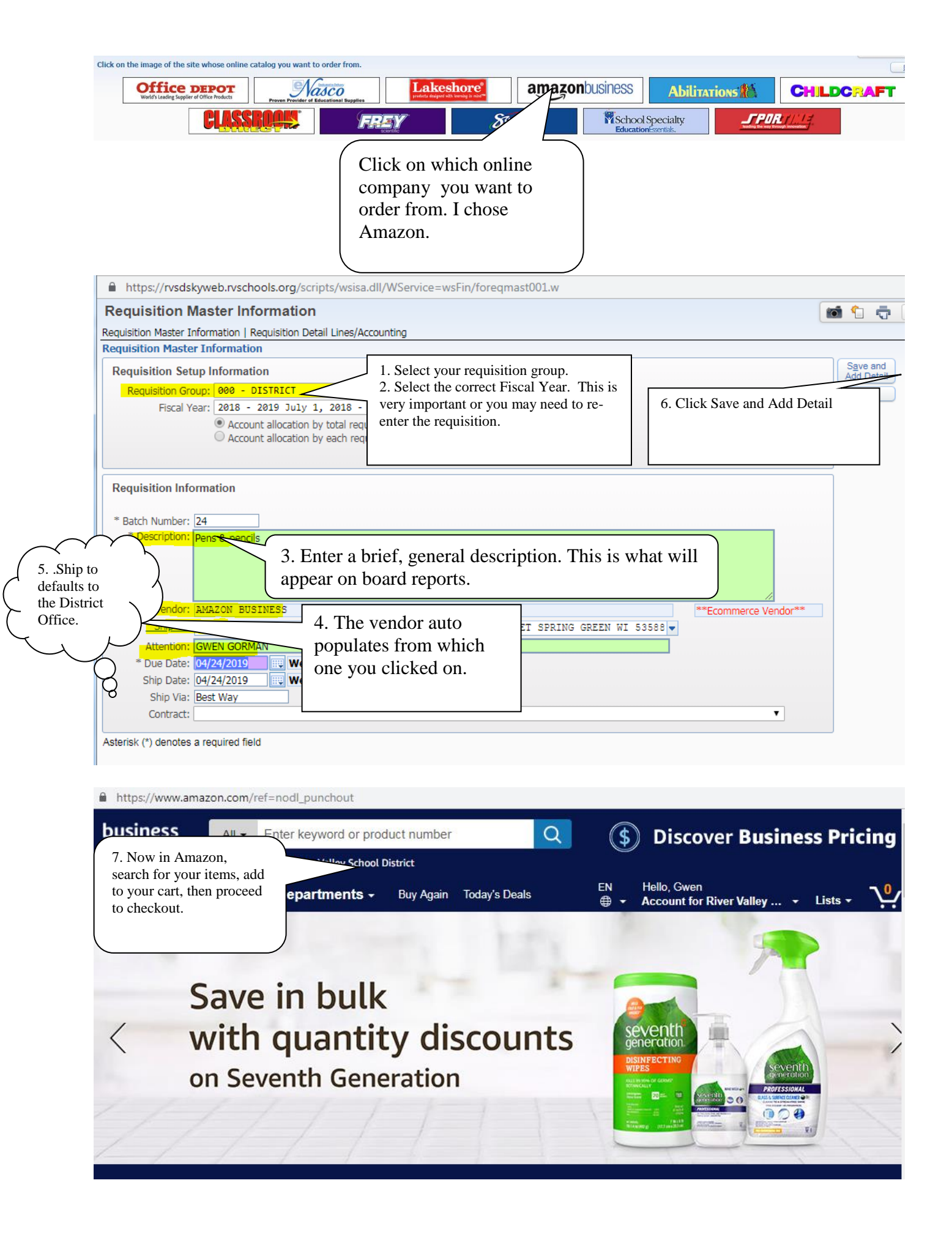

## Choose your shipping options

# Continue

#### Shipment 1 of 1

#### Shipping from Amazon.com (Learn more)

Shipping to: RIVER VALLEY DISTRICT OFFICE, 660 W. DALEY STREET, SPRING GREEN, WI, 53588 United States

- AmazonBasics Pre-sharpened Wood Cased #2 HB Pencils, 150 Pack
  \$12.49 Quantity: 1
  Business Price 
   Usually ships within 1 to 3 months.
  Sold by: Amazon.com Services, Inc
- BIC Gel-ocity Quick Dry Retractable Gel Pen, Medium Point (0.7mm), Black, 12-Count
   \$9.79 - Quantity: 1 Business Price 
   In Stock.

Sold by: Amazon.com Services, Inc

Change quantities or delete

#### Choose a delivery option:

4-5 business days \$5.99 - Standard Shipping

2 business days \$12.12 - Delivery in fewest possible packages

2 business days
 \$22.11 - Two-Day Shipping
 Ship each item as soon as possible

1 business day \$26.57 - One-Day Shipping

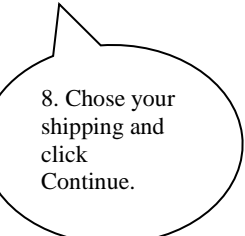

amazon.com

### Select a payment method

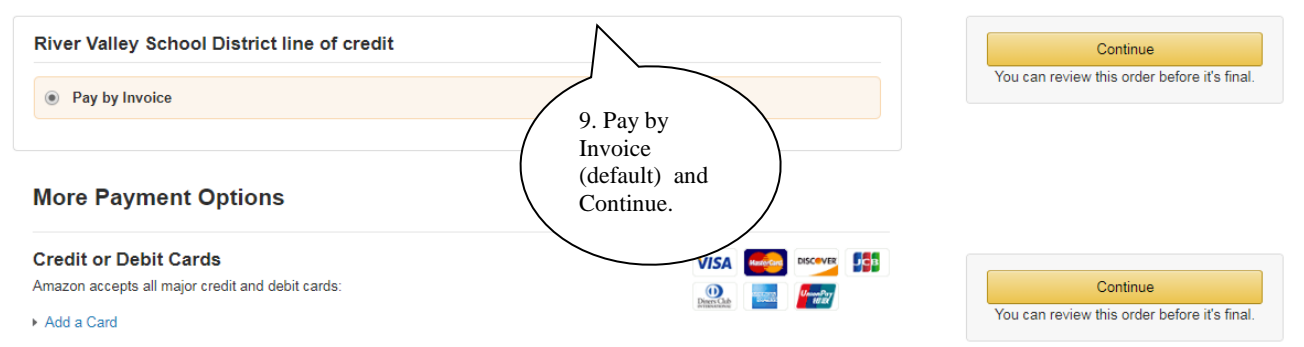

#### amazon.com

SIGN IN SHIPPING & PAYMENT GIFT OPTIONS PLACE ORDER

#### **Review your order**

(i) This order requires approval.

| (i) Important message<br>If tax exemption is applied to to<br>seller you purchase from whe | this order, you acknowledge your tax exemption certifi<br>n applicable. | 10. Submit order for<br>approval.<br>This takes you back into<br>Skyward. | By placing your order, you ag<br>Amazon Business Accounts<br>Conditions. | oval<br>gree to the<br>; Terms & |
|--------------------------------------------------------------------------------------------|-------------------------------------------------------------------------|---------------------------------------------------------------------------|--------------------------------------------------------------------------|----------------------------------|
| Group<br>River Valley School District                                                      | Payment method Change                                                   | Enter Code Apply                                                          | Order Summary<br>Items (2):<br>Shipping & handling:                      | \$22.28<br>\$5.99                |
| Shipping address Change<br>RIVER VALLEY DISTRICT OFFICE                                    |                                                                         |                                                                           | Total before tax:<br>Estimated tax to be collected:                      | \$28.27<br>\$0.00                |
| 660 W. DALEY STREET<br>SPRING GREEN, WI 53588<br>United States<br>Phone:                   |                                                                         |                                                                           | Order total:                                                             | \$28.27                          |

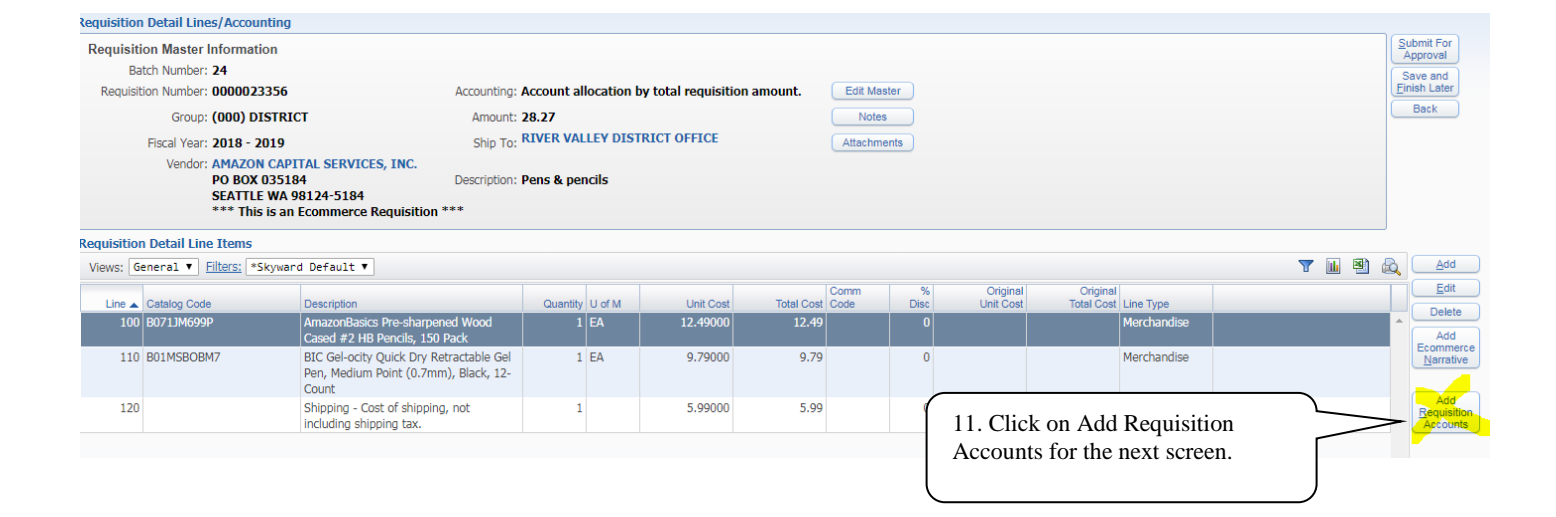

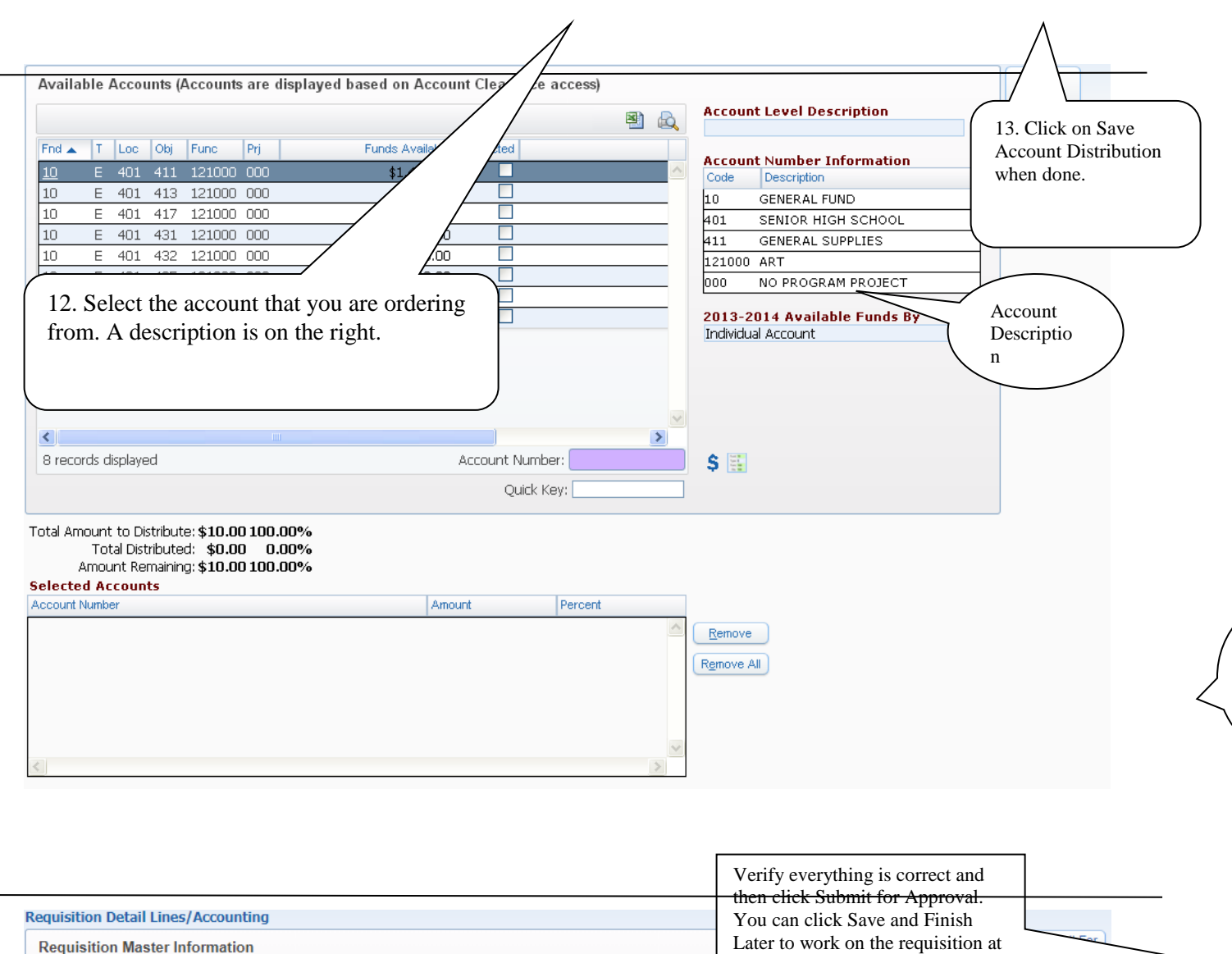

| Batch Number: 24                                                                                          |                                                             |                                                        | a later time. |             | Save and                            |
|----------------------------------------------------------------------------------------------------|-------------------------------------------------------------|--------------------------------------------------------|---------------|-------------|-------------------------------------|
| Requisition Number: 0000023356                                                                            | Accounting: Account allocation by total requisition amount. |                                                        |               | Edit Master | Einish Later                        |
| Group: (000) DISTRICT                                                                                     | Amount: 28.2                                                | Amount: 28.27<br>Ship To: RIVER VALLEY DISTRICT OFFICE |               |             |                                     |
| Fiscal Year: 2018 - 2019                                                                                  | Ship To: RIVE                                               |                                                        |               |             |                                     |
| Vendor: AMAZON CAPITAL SERVICES,<br>PO BOX 035184<br>SEATTLE WA 98124-5184<br>*** This is an Ecommerce Re | , INC.<br>Description: Pens<br>equisition ***               | Description: Pens & pencils                            |               |             |                                     |
| Requisition Accounts                                                                                      |                                                             |                                                        |               |             |                                     |
| Requisition Accounting                                                                                    |                                                             |                                                        |               | 🐴 💩         | Update<br>Account                   |
| Account Number 🔺                                                                                          | Account Amount                                              | Account Percent Over                                   | Budget        |             | Distrib                             |
| 10 E 800 411 254300 000                                                                                   | \$28.27                                                     | 100.00% yes                                            |               | ▲           |                                     |
| 10 E 800 411 254500 000                                                                                   | \$0.00                                                      | 0.00%                                                  |               |             | View<br>Requisition<br>Detail Lines |

After you click Submit for Approval, the requisition will go through the approval chain of Team Leader (if applicable), Building Principal and Business Office. You will receive an email when the requisition is approved and becomes a purchase order.

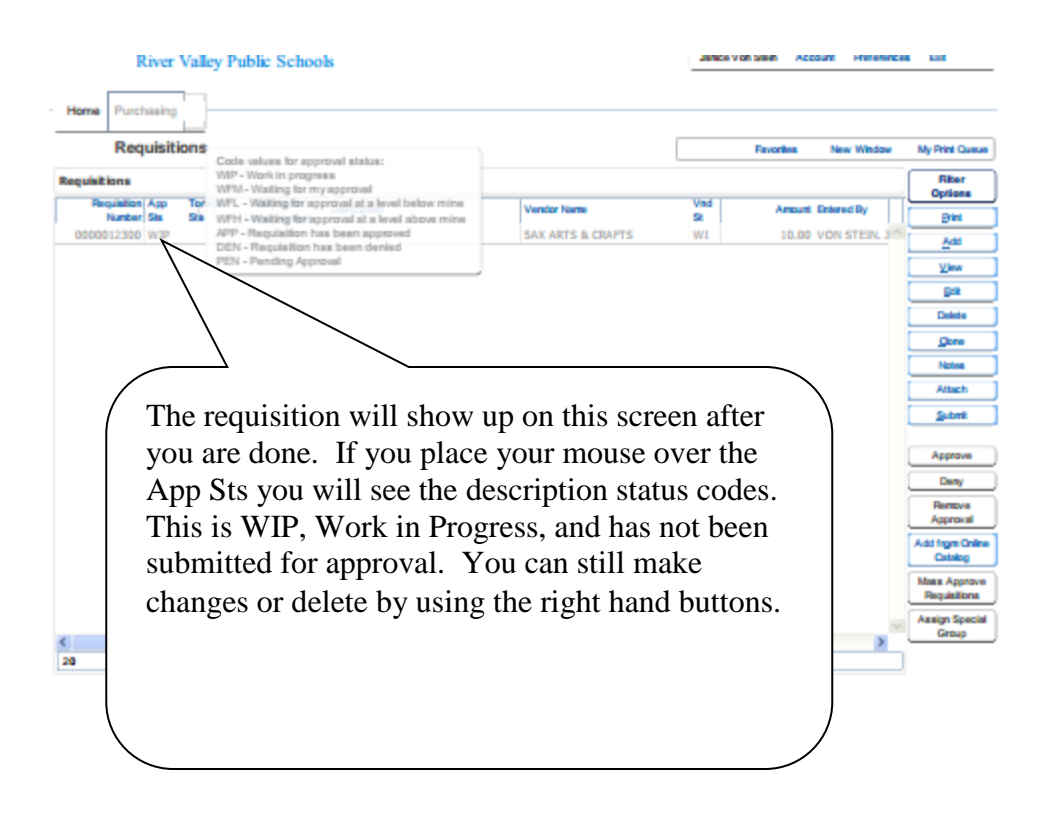

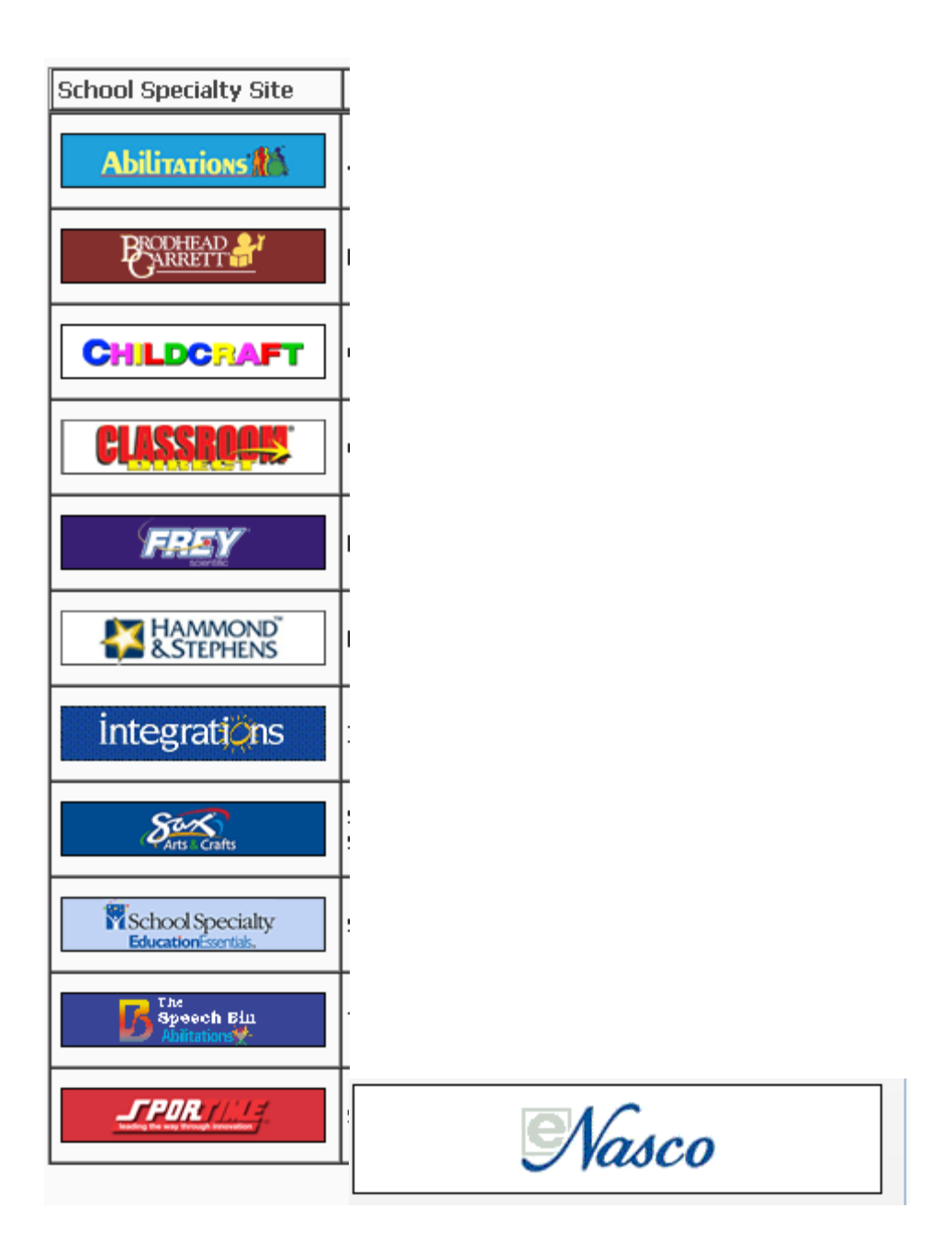